**1.** Ingresa Usuario y Clave

Ē

| Por favor ingrese datos de su<br>Usuario                                                                                                    | Cuidémonos                                                                                       |            |                               |
|----------------------------------------------------------------------------------------------------|--------------------------------------------------------------------------------------------------|------------|-------------------------------|
| Usuario:                                                                                                    | de la salud una prioridad.<br>Conoce sobre la actualización<br>de tu Partal Empresarial OcciRed. |            |                               |
| Si usted no tiene Token, por favor omita el campo                                                                                                   |                                                                                                  |            |                               |
| -> Continuar                                                                                                    | Adquiere tu                                                                                      |            |                               |
| Recomendaciones de Navegación                                                                                                    | Empresarial                                                                                      | Realizat   | ransacciones<br>s seguras con |
| Cualquier inquietud, comunicarse con las<br>líneas de servicio al cliente Banca Empresarial                                                         | Con hasta 4% de descuento*                                                                       |            | eer                           |
| Cali: 485 11 13<br>Medellín: 605 20 20<br>Barranquilla: 386 97 72<br>Línea Nacional: 01 8000 51 4652<br>Línea Internacional (EEUU): 01 8004 53 8044 |                                                                                                  | Mas inform | hación aquí.                  |

#### 2. En el modulo de Consultas selecciona la opción «Consulta de Obligaciones».

| ñ                                                                                   | Consultas                                                                                                    | Transacciones                                                                                                    | Servicio al Cliente | Administración | Ayud                                                                                                    |
|-------------------------------------------------------------------------------------|----------------------------------------------------------------------------------------------------|----------------------------------------------------------------------------------------------------|---------------------|----------------|----------------------------------------------------------------------------------------------------|
| Consultas > <u>Consulta</u><br>Consulta de O<br>Parámetros de Co<br>Tipo Obligación | Saldos<br>Por Producto<br>Consolidados<br>Movimientos<br>Hoy<br>Días Anteriores<br>Notas Débito y Crédito<br>Devoluciones Cheques<br>Extractos<br>Consulta de Obligaciones<br>Recaudos<br>Adquirencia<br>Recaudos Especiales | Servicios   • Remesas   • Tarjetas Amparadas   Archivos de Información   • Descarga de Archivos   • Multicash   Transacciones Realizadas   Operaciones Programadas en el Canal   Image: Ita y Anulación de Pagos a Terceros y Débitos A   Mi Banco   Transacciones Pendientes por Autorizar   Archivos Cargados   Transferencias Recibidas AVAL | utomáticos          |                | ٦                                                                                                    |
| €riSigi                                                                             | Í VIGILADO R                                                                                                    | JFERNTENDENCIA FRANCIERA<br>DE COLONSIA                                                                                                    | Grups               |                | Constant of the Constant of Constant of Co |

Grupo

#### **3.** Da clic en **«Tipo de Obligación»** y selecciona el leasing el cual deseas solicitar la información y da clic en consultar.

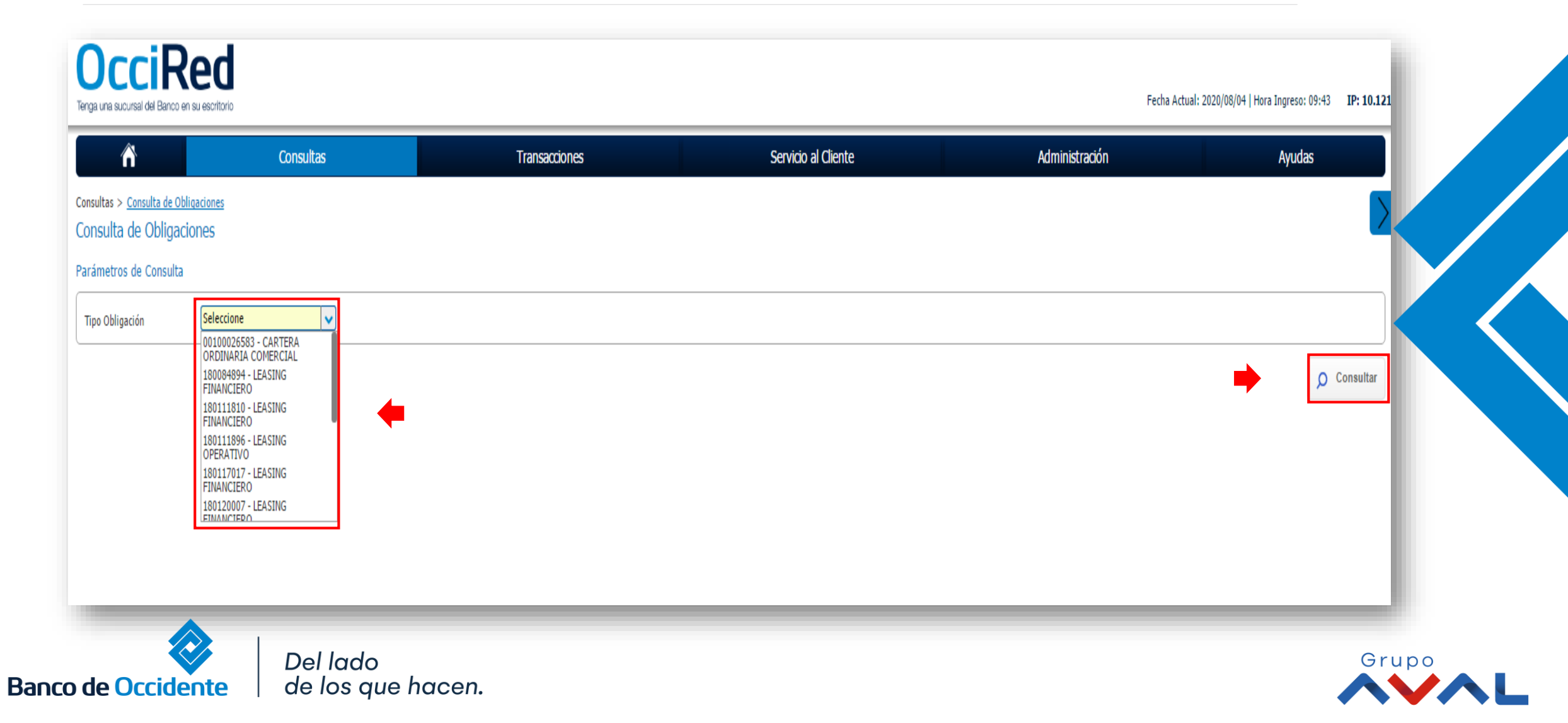

#### 4. En la parte inferior tendrás disponible el plan de pagos y los activos del contrato. Para más detalle da clic en el icono 🔻

| Estado de Cue     | Consultas<br>nta 2020/06/10 🖭 | Consultar | Servicio al Cliente | Administración     | Ayudas |                       |               |
|-------------------|-------------------------------|-----------|---------------------|--------------------|--------|-----------------------|---------------|
|                   |                               |           |                     |                    |        |                       |               |
| Cuota             | Fecha Ver                     | ncimiento | Com                 | ponente de Capital |        | Valor a Pagar         |               |
|                   | 10/06                         | /2020     |                     |                    | \$0.00 | \$6,542               | ,799.00 🔊     |
| in de Pagos       |                               |           |                     |                    |        | Y Expandir Todos 🔺 Co | ontraer Todos |
| ctivos del Contra | 0                             |           |                     |                    |        |                       | .∞            |
|                   |                               |           |                     |                    |        |                       |               |

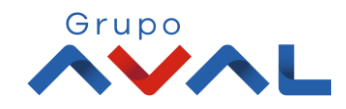

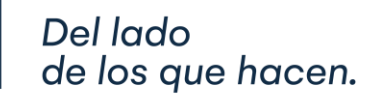

Banco de Occidente

5. Si seleccionas el plan de pagos aparecerá esta información en pantalla y puedes exportarla Excel.

| î         |      | Consultas         | Transacciones           | Servicio al Cliente | Admini          | istración    | Ayudas       | Evpandir Todos   | Cont  |
|-----------|------|-------------------|-------------------------|---------------------|-----------------|--------------|--------------|------------------|-------|
| Plan de l | agos |                   |                         |                     |                 |              |              |                  | Conta |
| Cuo       | ta 🗎 | Fecha Vencimiento | • Componente de Capital | Component           | te Financiero 🗦 | Timbres 🕀    | Seguro 🗦     | Saldo 🔅          | Es    |
|           | 0    | 26/04/2007        |                         | \$0.00              | \$0.00          | \$0.00       | \$0.00       | \$544,310,000.00 | (     |
|           | 1    | 26/05/2007        | \$2,987,                | 169.00              | \$8,018,758.00  | \$165,000.00 | \$361,966.00 | \$541,322,831.00 | (     |
|           | 2    | 26/06/2007        | \$3,018,                | 212.00              | \$8,022,587.00  | \$166,000.00 | \$361,966.00 | \$538,304,619.00 | (     |
|           | 3    | 26/07/2007        | \$3,025,                | 550.00              | \$8,115,901.00  | \$167,000.00 | \$361,966.00 | \$535,279,069.00 | (     |
|           | 4    | 26/08/2007        | \$3,071,                | 166.00              | \$8,070,285.00  | \$167,000.00 | \$361,966.00 | \$532,207,903.00 | (     |
|           | 5    | 26/09/2007        | \$3,058,                | 754.00              | \$8,240,754.00  | \$169,000.00 | \$361,966.00 | \$529,149,149.00 | (     |
|           | 6    | 26/10/2007        | \$3,055,                | 671.00              | \$8,381,086.00  | \$172,000.00 | \$361,966.00 | \$526,093,478.00 | (     |
|           | 7    | 26/11/2007        | \$3,125,                | 452.00              | \$8,253,346.00  | \$171,000.00 | \$361,966.00 | \$522,968,026.00 | (     |
|           | 8    | 26/12/2007        | \$3,189,                | 648.00              | \$8,148,670.00  | \$170,000.00 | \$361,966.00 | \$519,778,378.00 | (     |
|           | 9    | 26/01/2008        | \$3,188,                | 985.00              | \$8,283,412.00  | \$172,000.00 | \$361,966.00 | \$516,589,393.00 | (     |

Grupo

6. Si seleccionas activos del contrato, encontrarás la descripción del activo y también tienes la opción de exportar esta información a Excel.

| Fecha Estado de Cuenta  | Image: State State Sta | Servicio al Cliente | Administración      | Ayudas         |                                   |
|-------------------------|----------------------------------------------------------------------------------------------------|---------------------|---------------------|----------------|-----------------------------------|
| Cuota                   | Fecha Vencimiento                                                                                                    | Cor                 | nponente de Capital |                | /alor a Pagar                     |
|                         | 10/06/2020                                                                                                    |                     |                     | \$0.00         | \$6,542,799.00                    |
|                         |                                                                                                    |                     |                     |                | Solicitar Archivo                 |
|                         |                                                                                                    |                     |                     |                | ✓ Expandir Todos ▲ Contraer Todos |
| Plan de Pagos           |                                                                                                    |                     |                     |                |                                   |
| Activos del Contrato    |                                                                                                    |                     |                     |                |                                   |
|                         | Descripción del activo                                                                                                    | • Serial •          | Placa 🕀             | Marca 🕀        | No. Escritura                     |
| UN LOCAL EN EL CENTRO ( | C/CIAL N                                                                                                    |                     |                     |                | 673                               |
|                         |                                                                                                    |                     |                     | Ver 10 🗸 Regis | tros Primero « 1 » Último         |
|                         |                                                                                                    |                     |                     |                | Exportar a Excel                  |

VIDELINIAN ODVIDU